## คู่มือ ขั้นตอนการใช้บริการ E-Service องค์การบริหารส่วนตำบลบัวใหญ่ อำเภอน้ำพอง จังหวัดขอนแก่น

1.เข้าสู่หน้าเว็ปไซต์หลักขององค์การบริหารส่วนตำบลบัวใหญ่ https://www.tambonbuayai.go.th/

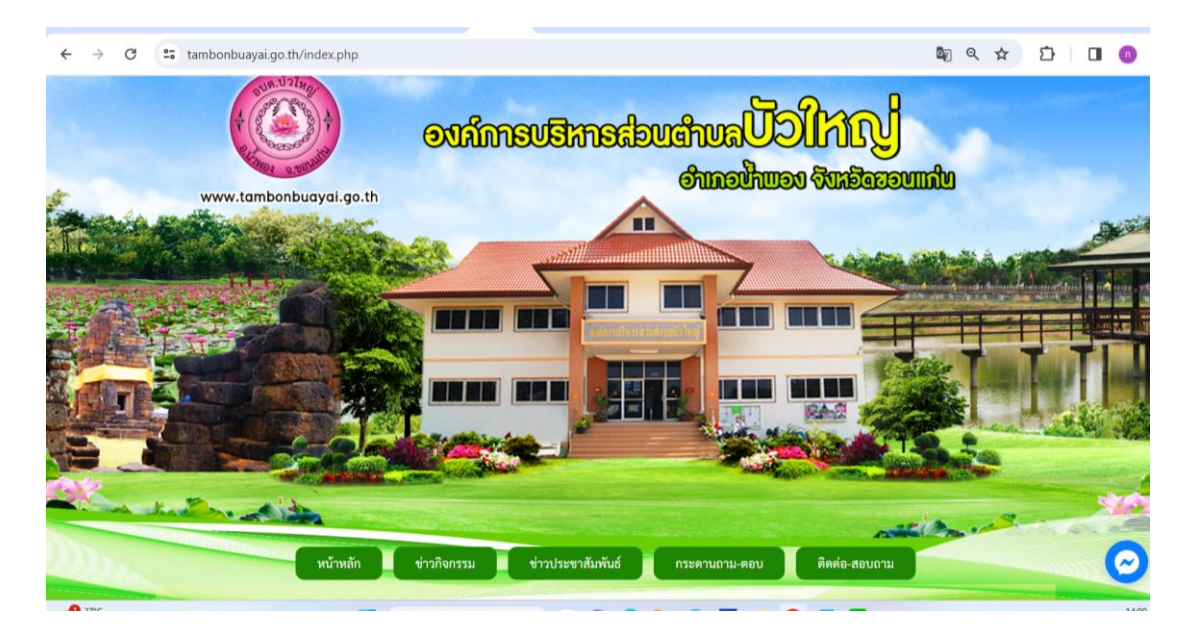

2. เลื่อนหาแถบเมนูด้านซ้ายของหน้าหลัก การบริหารงาน หัวข้อ E-Service

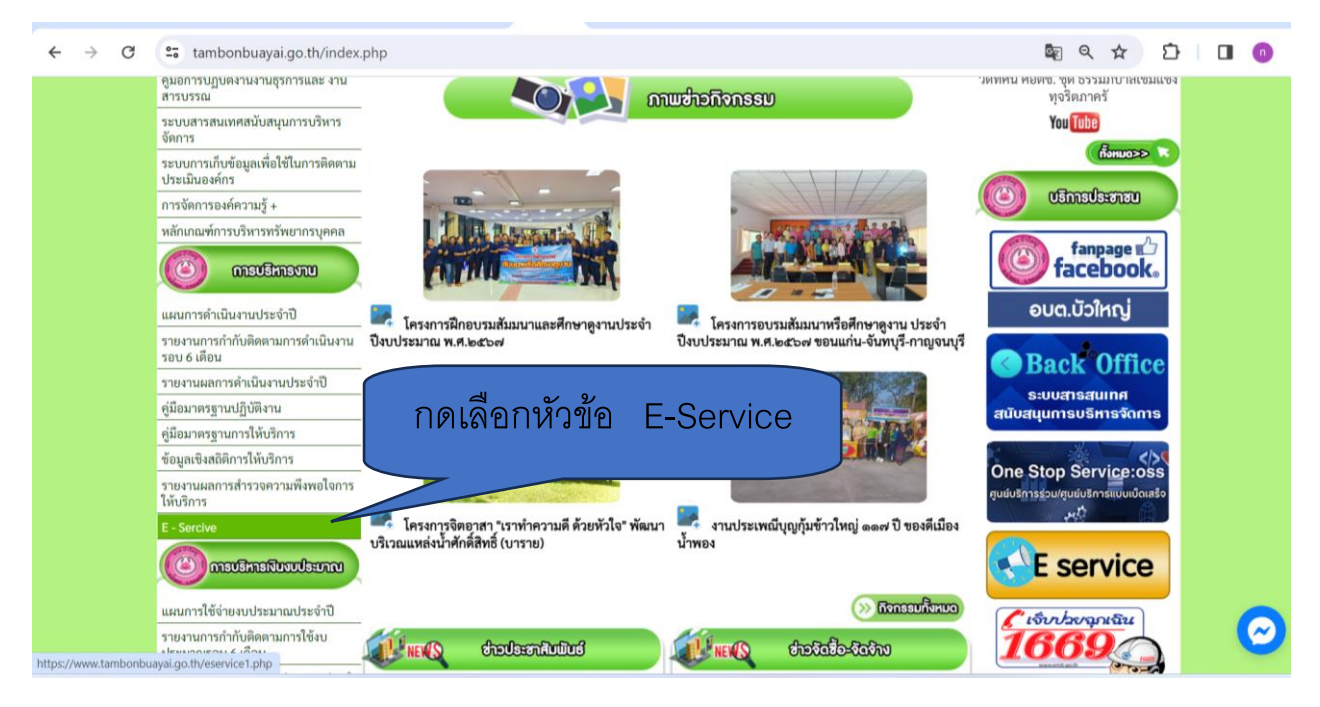

## 4.กดเลือก ที่ แจ้งซ่อมไฟฟ้าส่องสว่าง

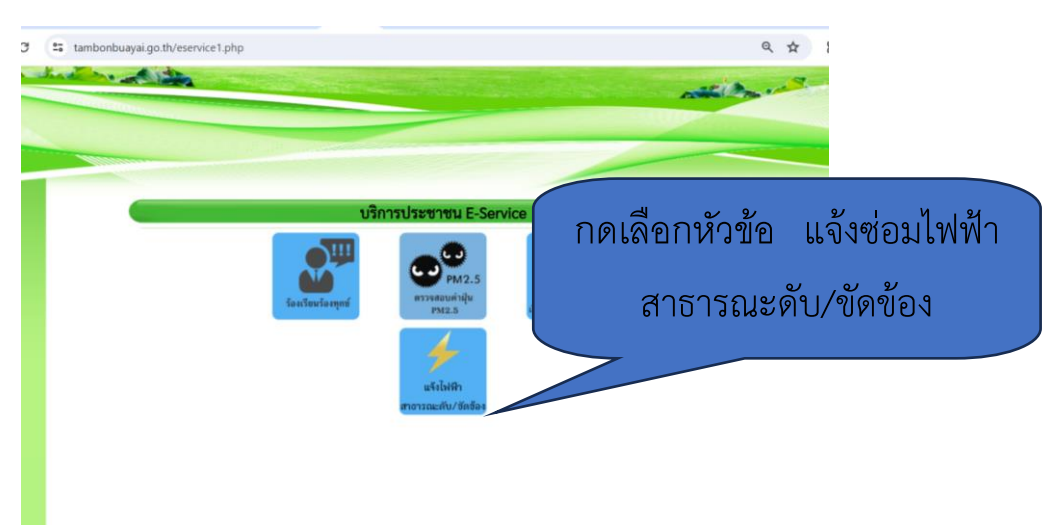

5. กรอกข้อมูลผู้ขอใช้บริการให้ครบถ้วนทุกหัวข้อ

| 2 tambonbuayai.go.th/contact6.php | แจ้งช่อมไฟฟ้าส่องสว่าง                 | กรอกข้อมูลผู้ขอใช้บริการ |
|-----------------------------------|----------------------------------------|--------------------------|
|                                   | ข้อมูลของท่านจะถูกเก็บรักษาเป็นความลับ |                          |
| ชื่อผู้ติดต่อ                     |                                        |                          |
| ที่อยู่                           | บ้านเลขที่ ตำบล/แขวง อำเภอ/เขต จังหวัด |                          |
| เบอร์โทรศัพท์                     | เนุ่ม 08x-хооосох                      |                          |
| E-mail                            |                                        |                          |
| รายการติดต่อ                      | แจ้งช่อมไฟฟ้าส่องสว่าง                 |                          |
| เรื่อง                            |                                        |                          |
| รายละเอียด                        |                                        |                          |
|                                   |                                        |                          |
|                                   |                                        |                          |

6.เมื่อกรอกข้อมูลครบทุกข้อแล้ว กดส่งข้อมูลเป็นอันเสร็จสิ้น

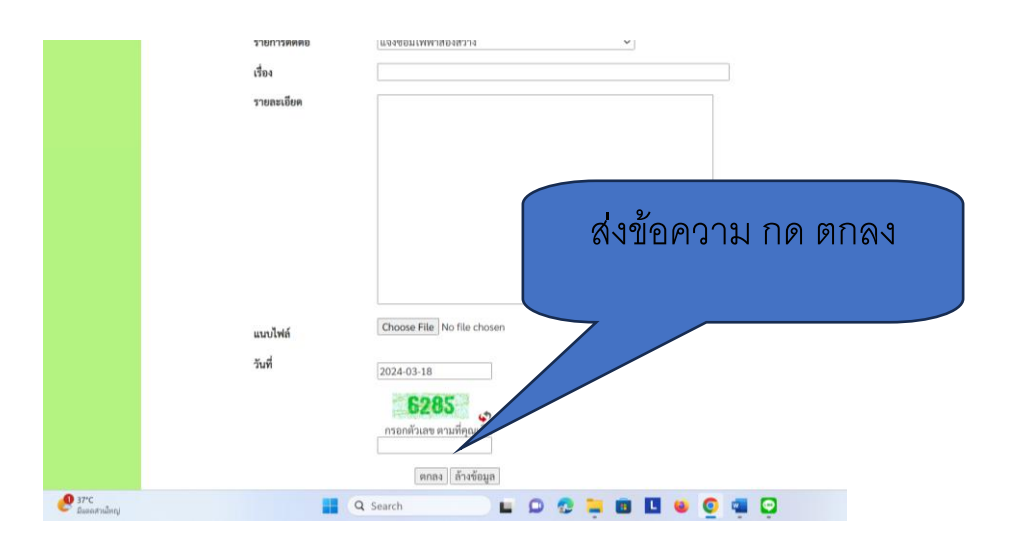